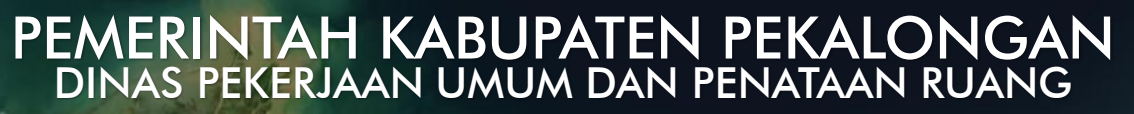

# MANUAL BOOK

# APLIKASI SISTEM INFORMASI TATA RUANG KABUPATEN PEKALONGAN

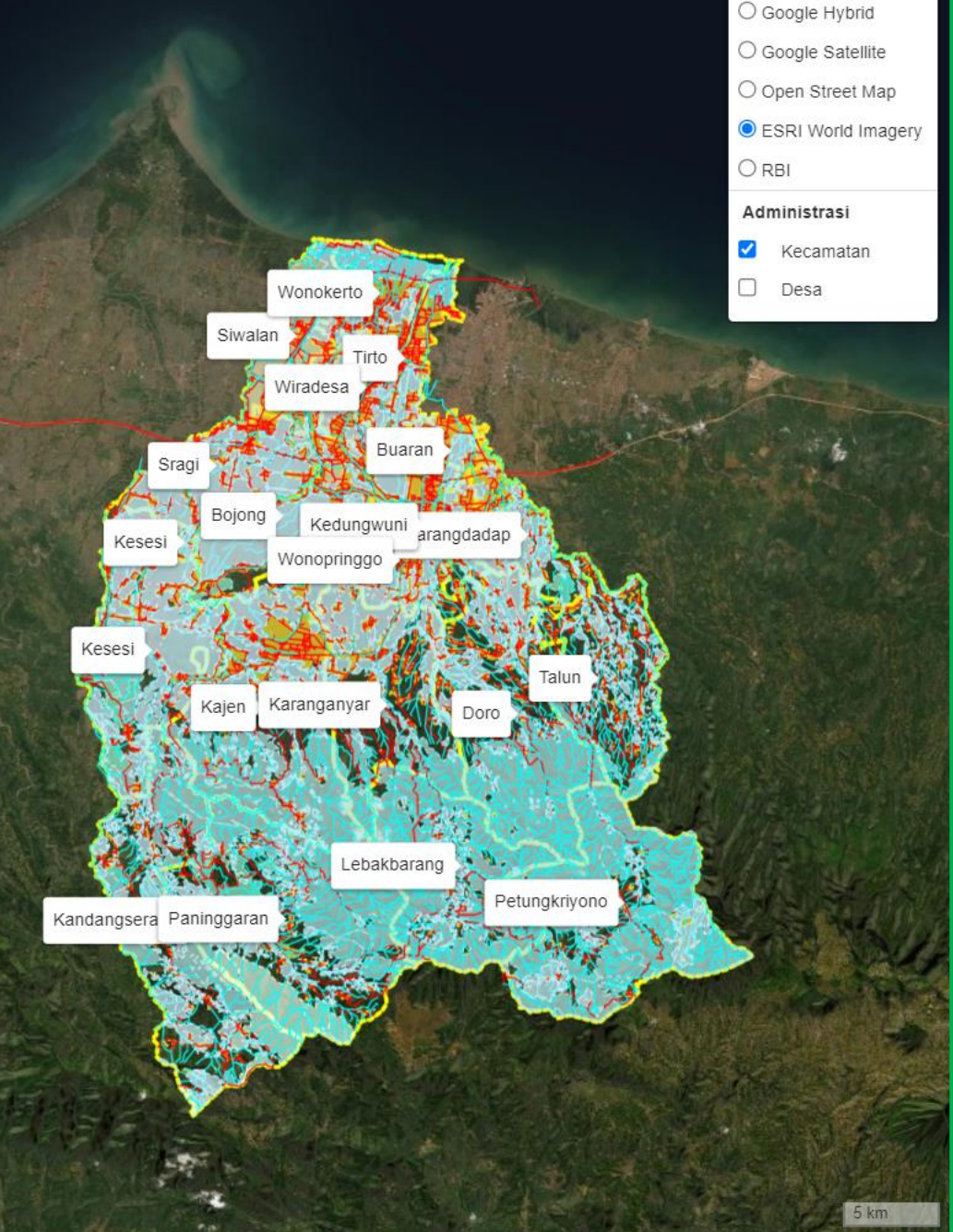

O Google Roadmap

## DAFTAR ISI

|                                                  | 2  |
|--------------------------------------------------|----|
|                                                  |    |
|                                                  | 4  |
| PETUNJUK PENGGUNAAN UNTUK MASYARAKAT             | 5  |
| AKSES HALAMAN WEBSITE                            | 6  |
| FITUR-FITUR UMUM                                 | 7  |
| MELIHAT INFORMASI PENATAAN RUANG KAB. PEKALONGAN | 9  |
| MENGAJUKAN PERMOHONAN KAJIAN KKPR                | 14 |
|                                                  |    |

## LATAR BELAKANG

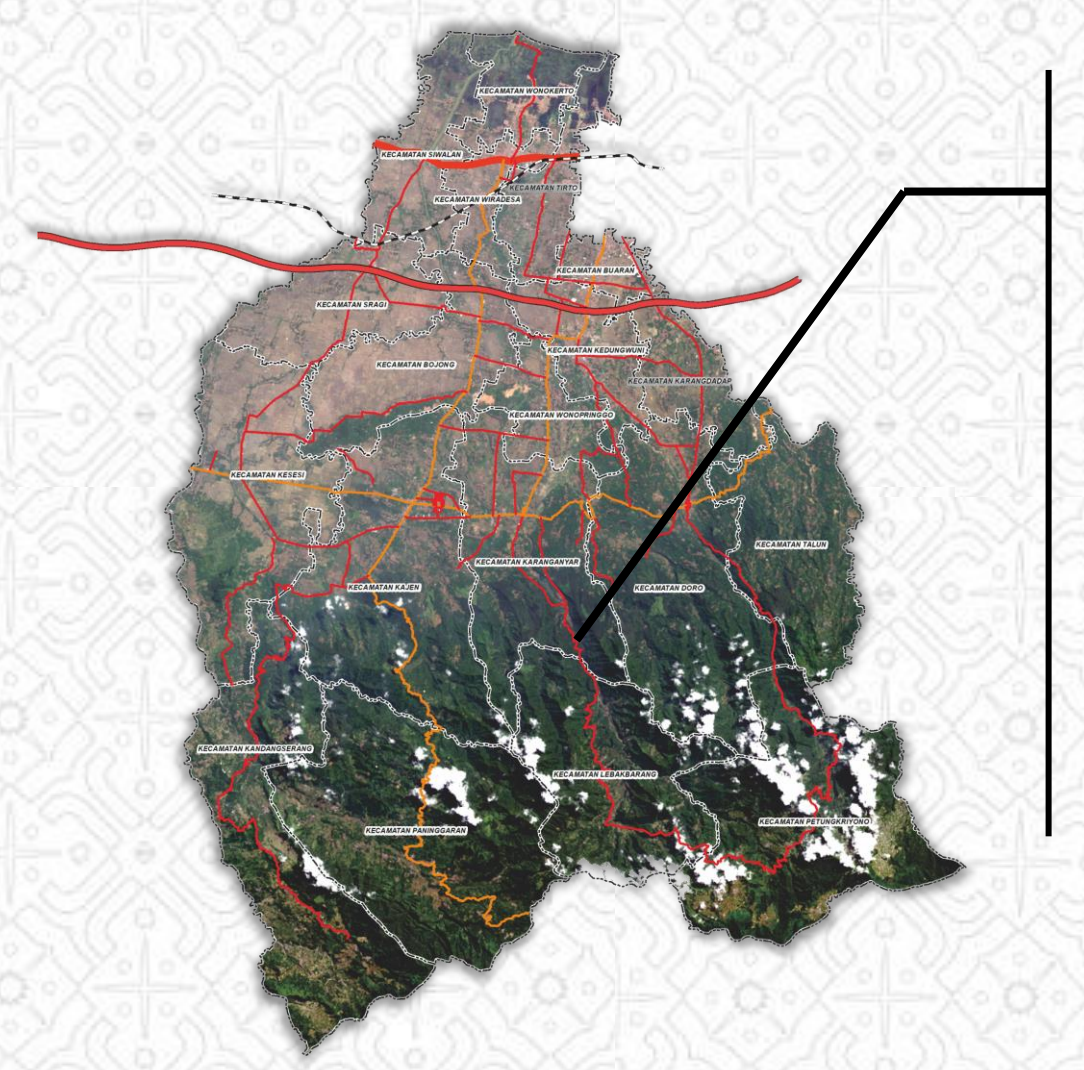

Penataan ruang sebagai langkah untuk mewujudkan fungsi ruang dan pencegahan dampak negatif terhadap lingkungan akibat pemanfaatan ruang

Sistem informasi penataan ruang menjadi tools keterbukaan informasi dan terobosan dalam pelaksanaan pemanfaatan ruang

Sistem Informasi Tata Ruang Kabupaten Pekalongan saat ini sudah mencapai indikator keterbukaan informasi rencana tata ruang Kabupaten Pekalongan

Perlu adanya pengembangan kemampuan pelayanan informasi tata ruang pada Sistem Informasi Tata Ruang Kabupaten Pekalongan yang sesuai menurut PP 21 Tahun 2021 Tentang Penyelenggaraan Penataan Ruang

## SASARAN

Terwujudnya sebuah Sistem Informasi Tata Ruang Wilayah Kabupaten Pekalongan sebagai media informasi penataan ruang di Kabupaten Pekalongan yang bisa di akses semua stakeholders

#### TUJUAN

Pengembangan Sistem Informasi Tata Ruang Kabupaten Pekalongan untuk kemudahan pelayanan informasi tata ruang bagi masyarakat di Kabupaten Pekalongan

## SASARAN

Meningkat kualitas Sistem Informasi Tata Ruang Wilayah Kabupaten Pekalongan yang sudah ada sesuai dengan kebutuhan Bidang Penataan Ruang DPUPR Kabupaten Pekalongan

# PETUNJUK PENGGUNAAN UNTUK MASYARAKAT

#### **AKSES WEBSITE AISITARU**

1.

2.

3.

Masyarakat umum dapat mengakses informasi penataan ruang Kabupaten Pekalongan secara gratis melalui perangkat *smartphone* atau laptop/komputer yang terkoneksi dengan internet. Caranya adalah :

Buka browser (Chrome, www.aisitaru.pekalongankab.go.id Q Mozilla, atau lainnya) Google Roadma Masukkan alamat PEMERINTAH KABUPATEN PEKALONGAN O Google Hybrid DINAS PEKERJAAN UMUM DAN TATA RUANG www.aisitaru.pekalongankab. O Google Satellite х JI. Singosari No. 1, Nyamok, Kec. Kajen, Pekalonga O Open Street Map ao.id ٠ ESRI World Imagery Maka akan tampil halaman С Ш O RBI utama berupa peta online Administrasi Kecamatan Kabupaten Pekalongan PENCARIAN & GAMBAR RTRW ۷ Kelurahan/Desa Lainnya KAWASAN LINDUNG 🗹 Jalan KAWASAN BUDIDAYA LPPB STRUKTUR RUANG Kandangsera Paninggaran PERMOHONAN KAJIAN **KESESUAIAN** KEGIATAN PEMANFAATAN RUANG

📲 🔎 🛱 😢 💿 🐂 😒 🎍 🛓 🐘 🛸 🚿 斗 💷 💁 🕌

6

#### **FITUR-FITUR UMUM**

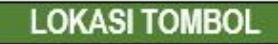

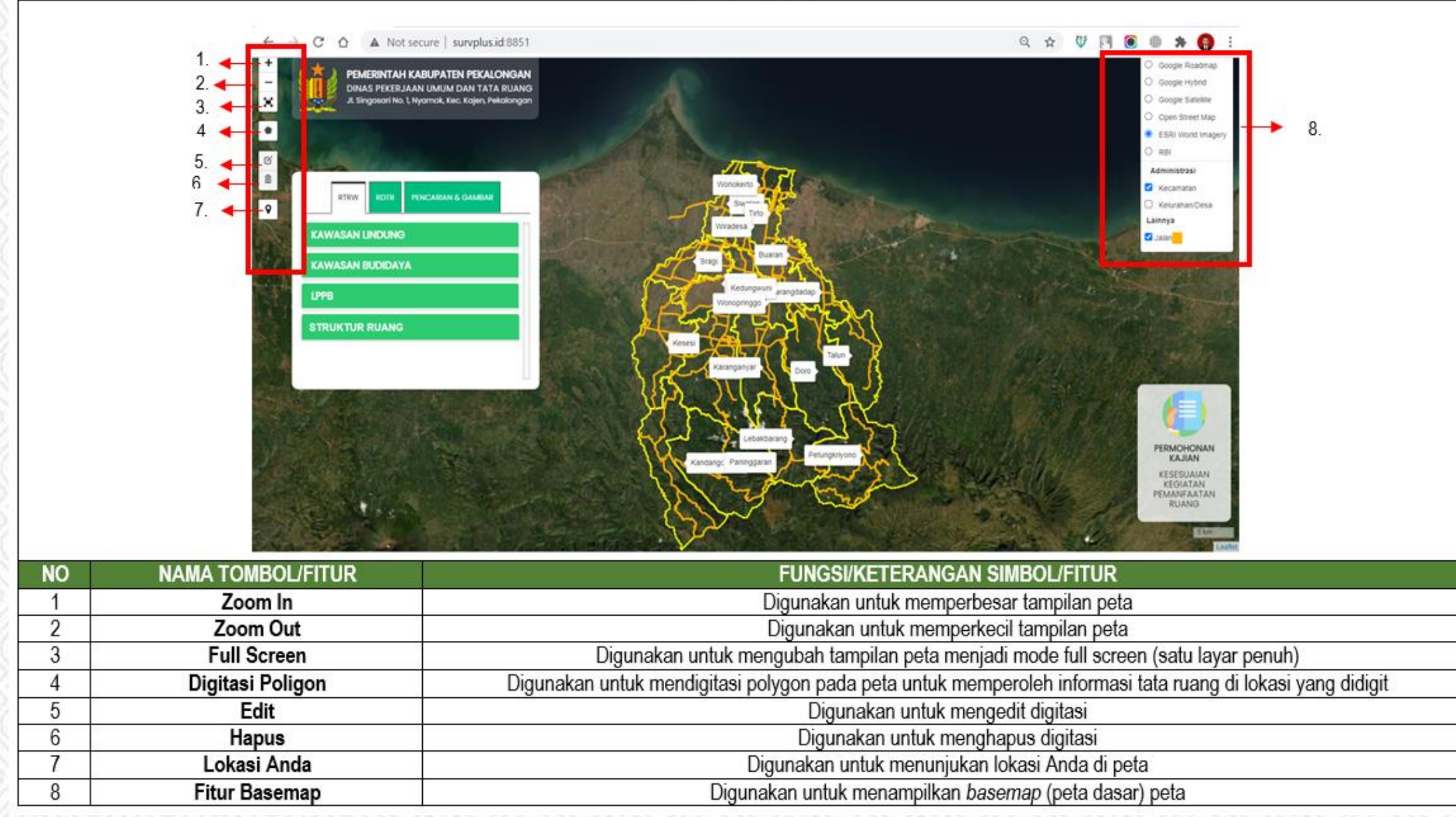

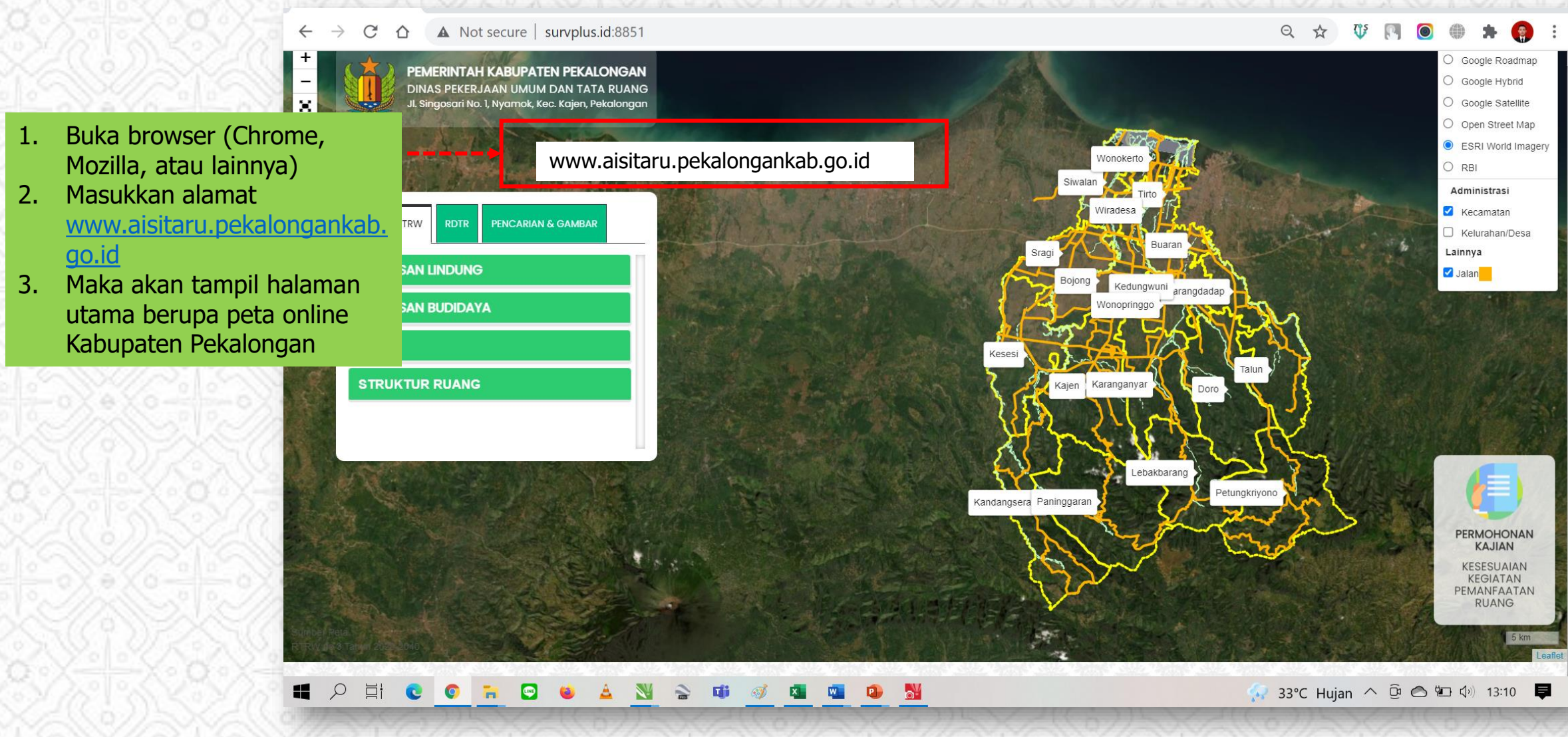

#### MELIHAT INFORMASI PENATAAN RUANG KAB. PEKALONGAN

#### INFORMASI RTRW KAB. PEKALONGAN TAHUN 2020-2040

1.

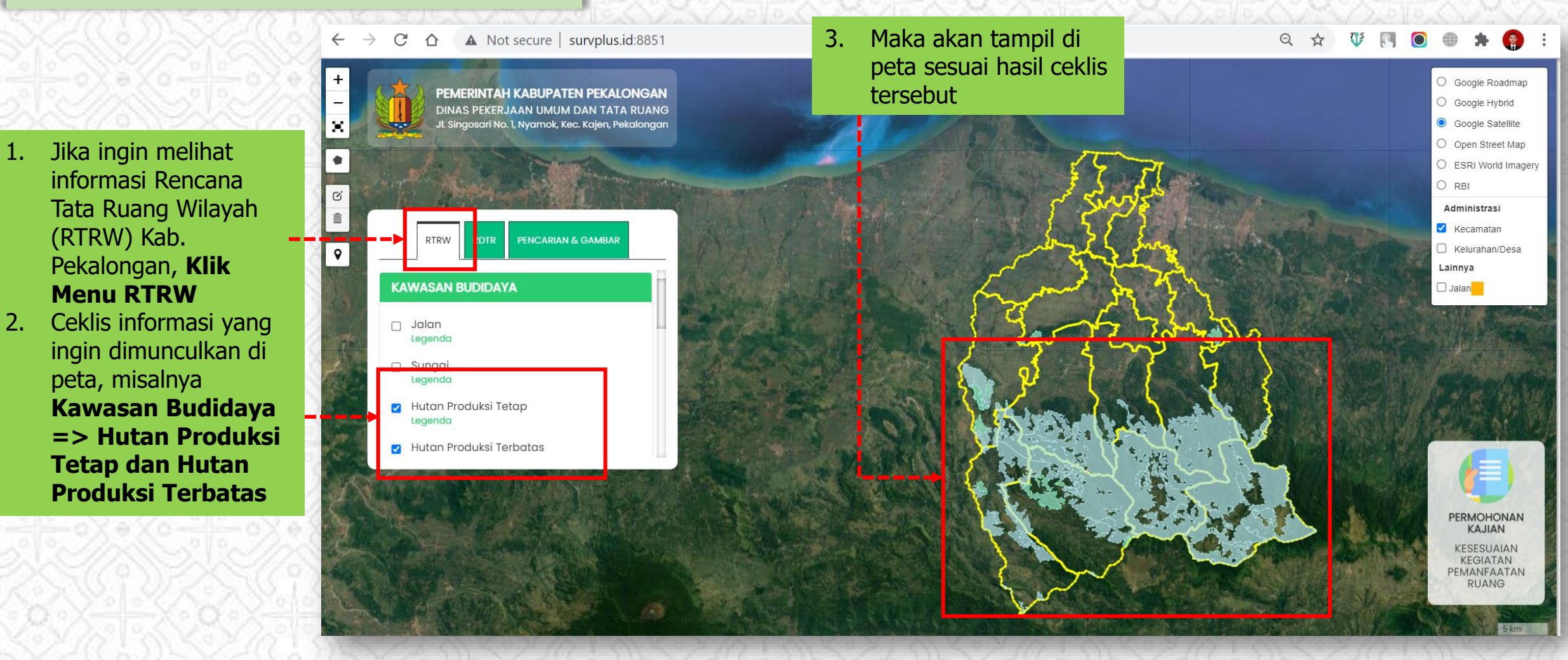

#### INFORMASI RDTR KEC. KEDUNGWUNI

1.

2.

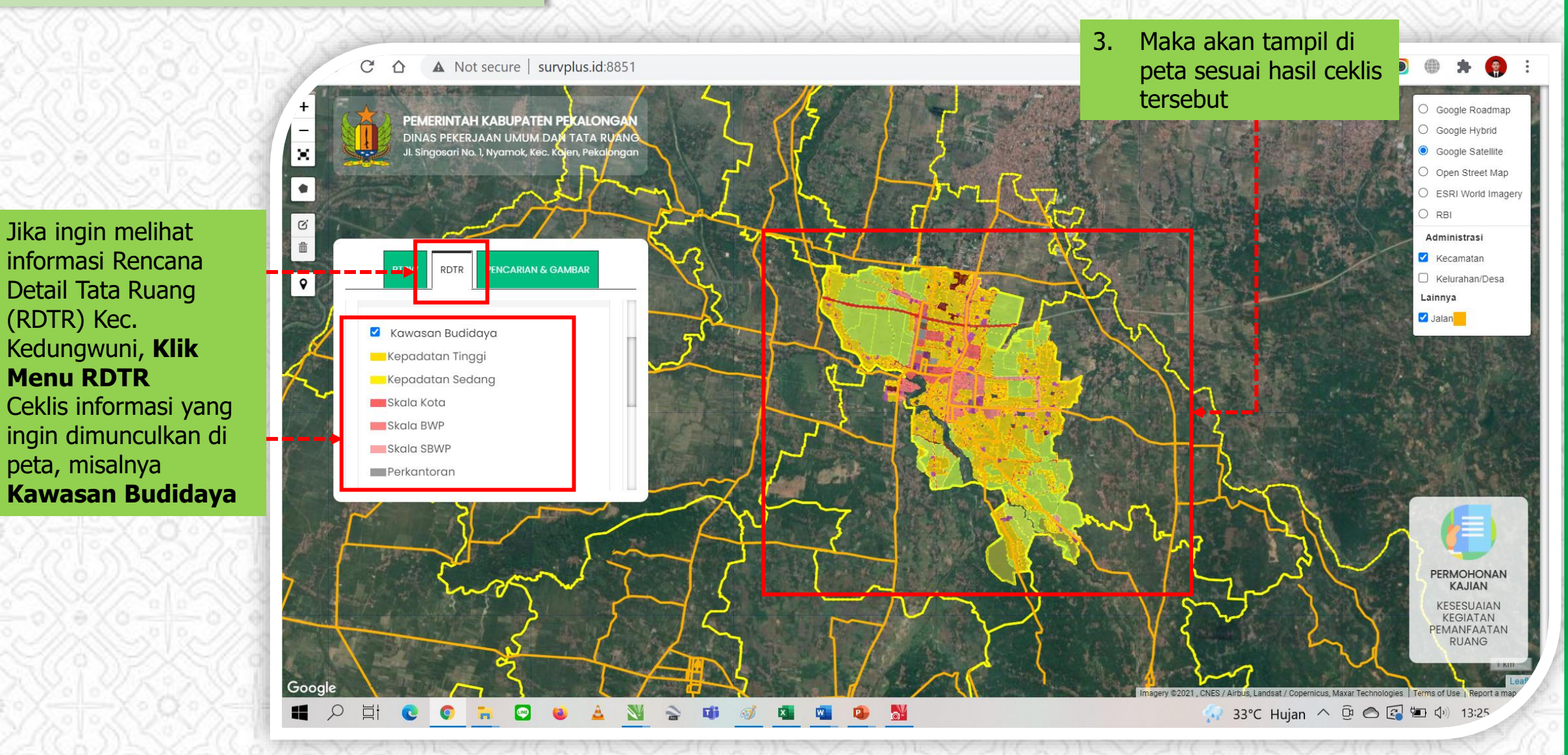

#### PENCARIAN DAN GAMBAR

#### 5. Maka akan tampil di peta sesuai hasil pencarian tersebut

C ▲ Not secure | survplus.id:8851  $\leftarrow$  $\rightarrow$ 

- Jika ingin melihat 1. informasi berdasarkan pencarian Anda, Klik Menu PENCARIAN **DAN GAMBAR**
- Pilih Kecamatan dan 2. **Kelurahan/Desa** yang ingin dicari
- Ketikkan informasi 3. yang ingin dicari, misal Permukiman
- Klik Tombol Cari 4.

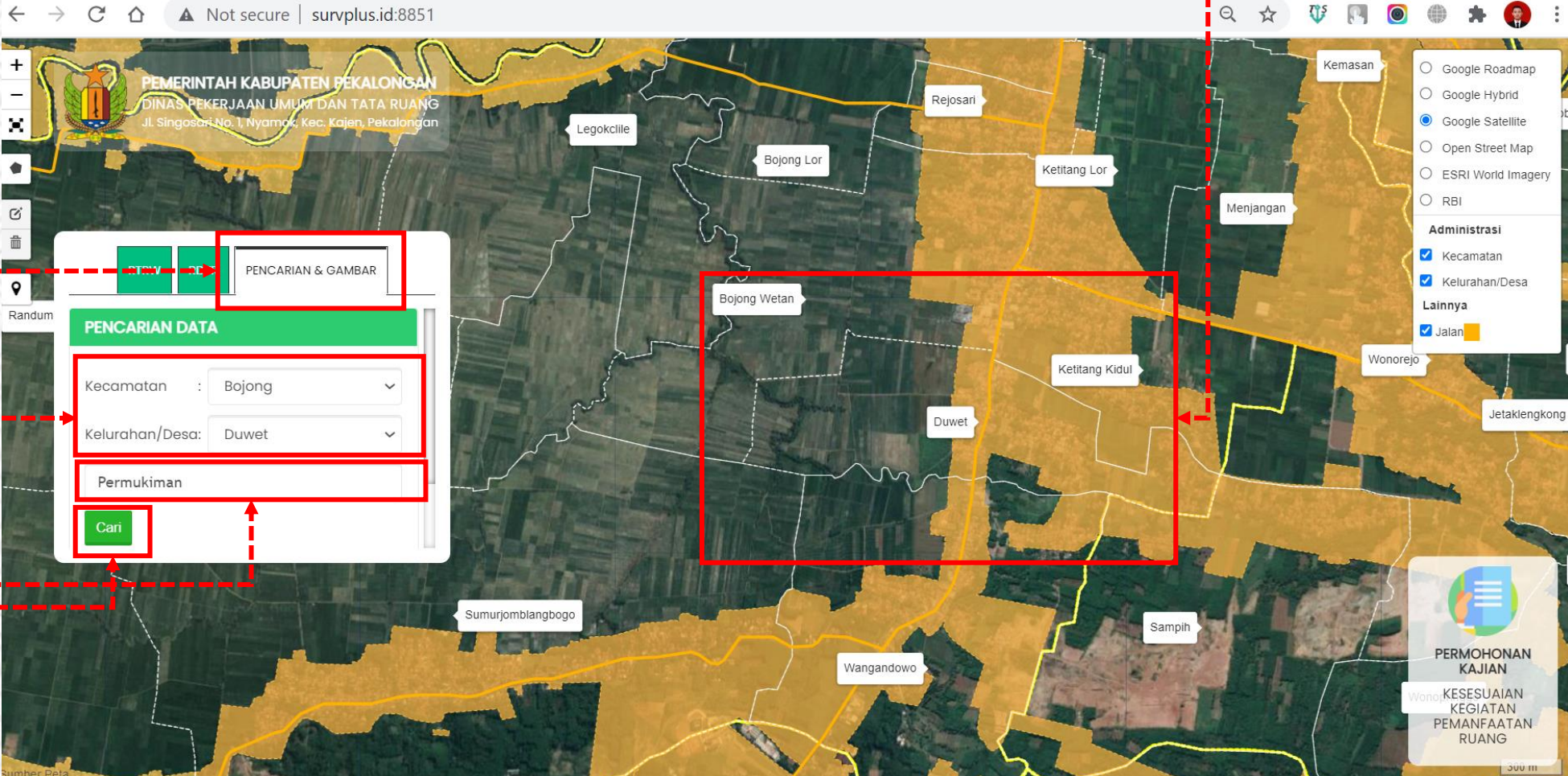

## MELIHAT INFORMASI BERDASARKAN HASIL DIGITASI

Informasi tata ruang juga dapat dilihat berdasarkan hasil digitasi di lokasi tertentu. Caranya adalah :

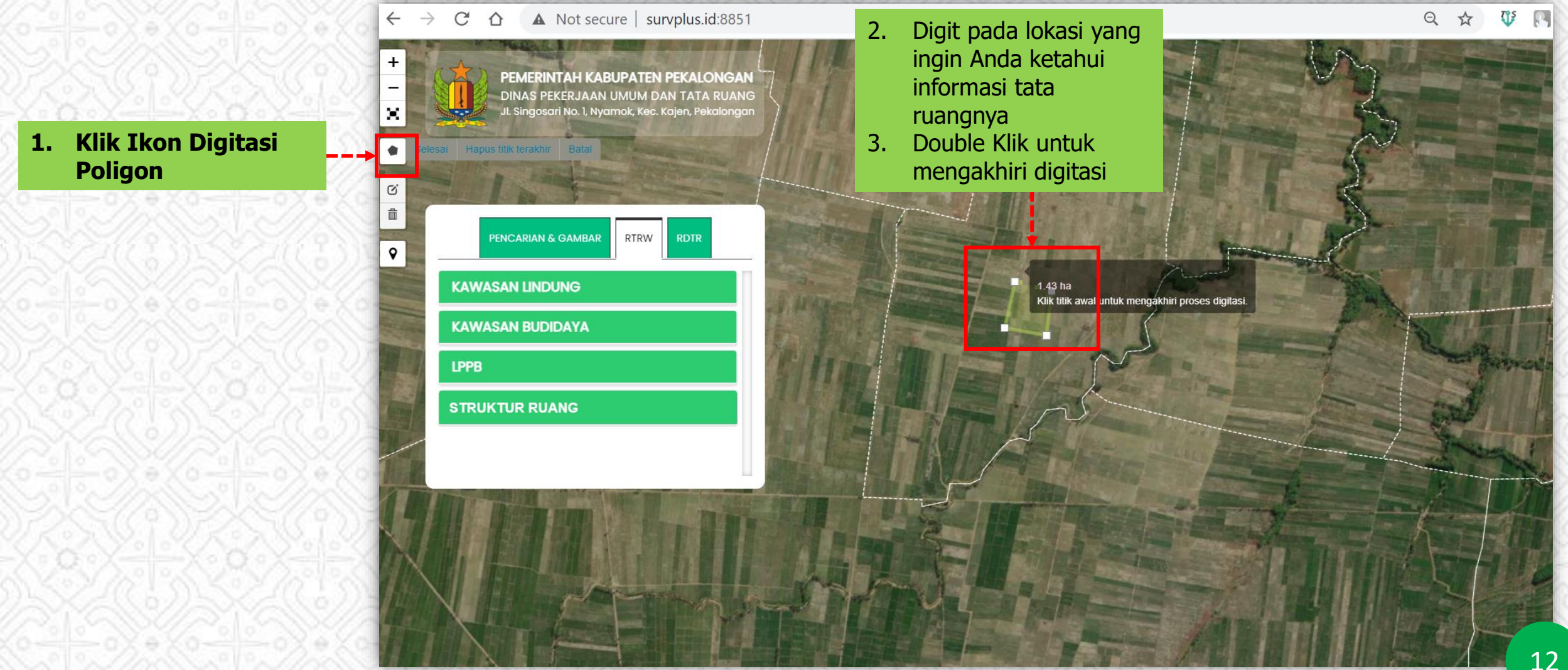

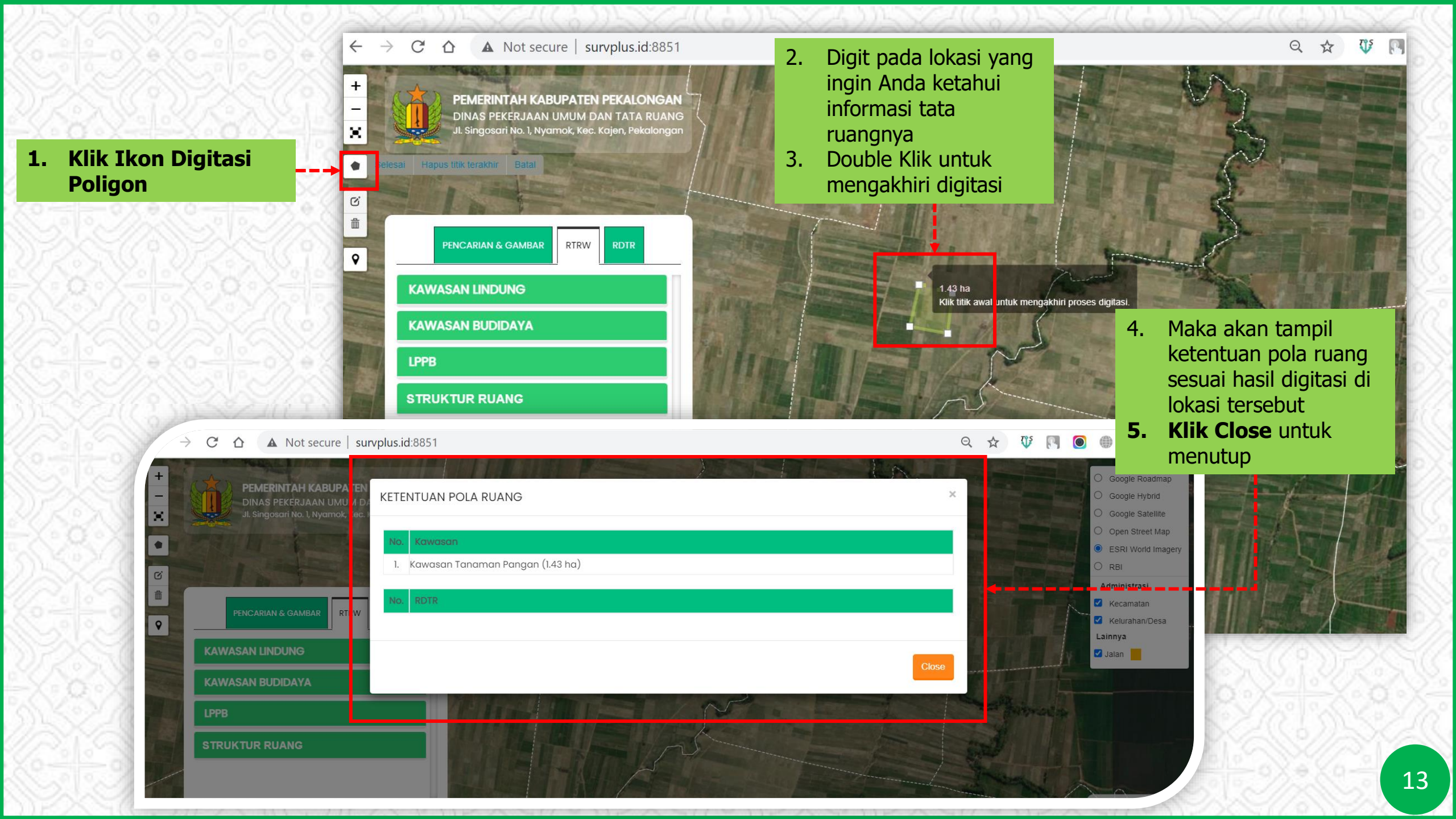

#### MENGAJUKAN PERMOHONAN KAJIAN KKPR

Masyarakat umum dapat mengajukan permohonan Kajian Kesesuaian Kegiatan Pemanfaatan Ruang (KKPR) melalui sistem ini. Hasil permohonan ini menjadi salah satu syarat perizinan lokasi berusaha/non berusaha masyarakat. Caranya adalah :

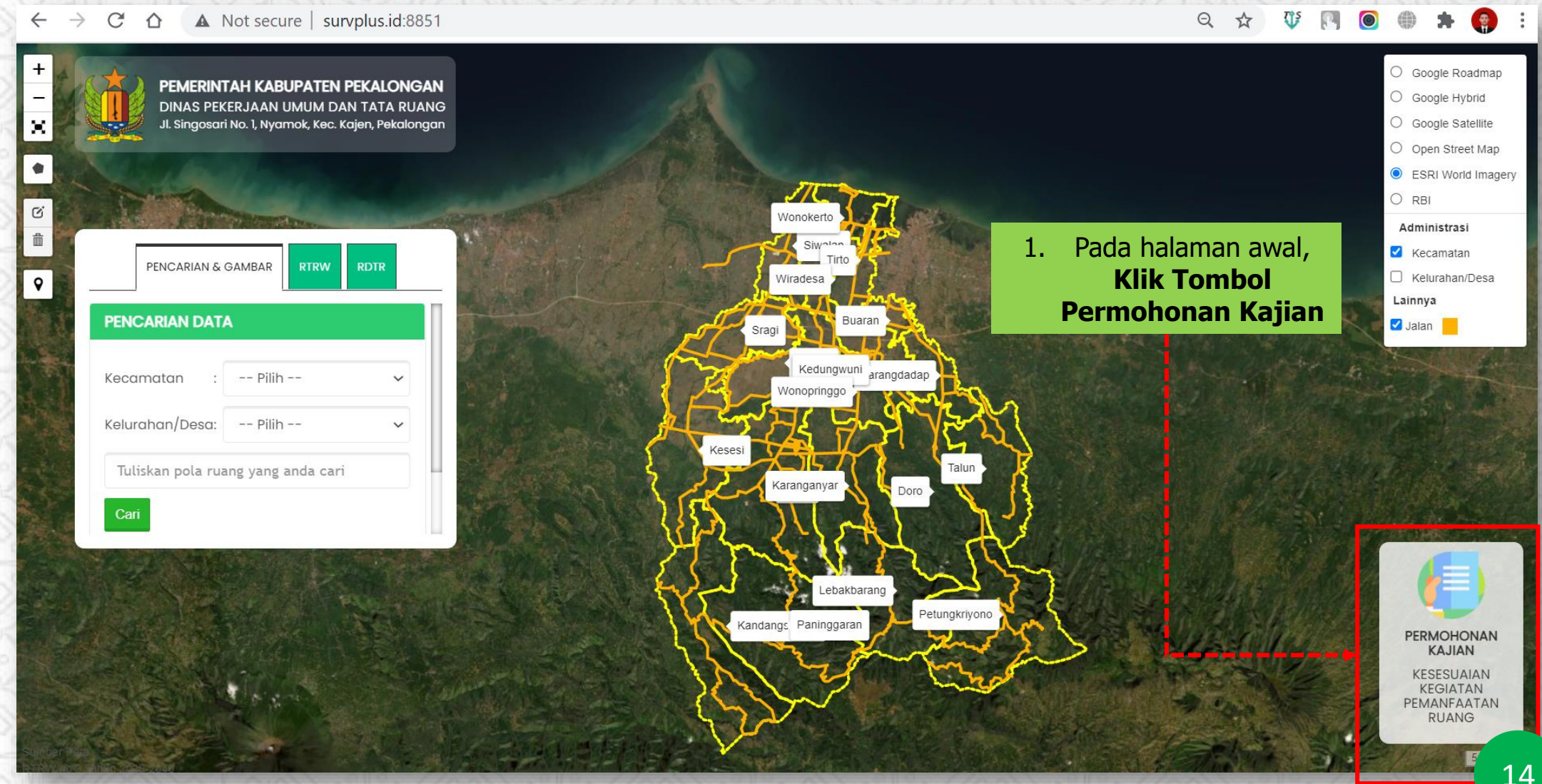

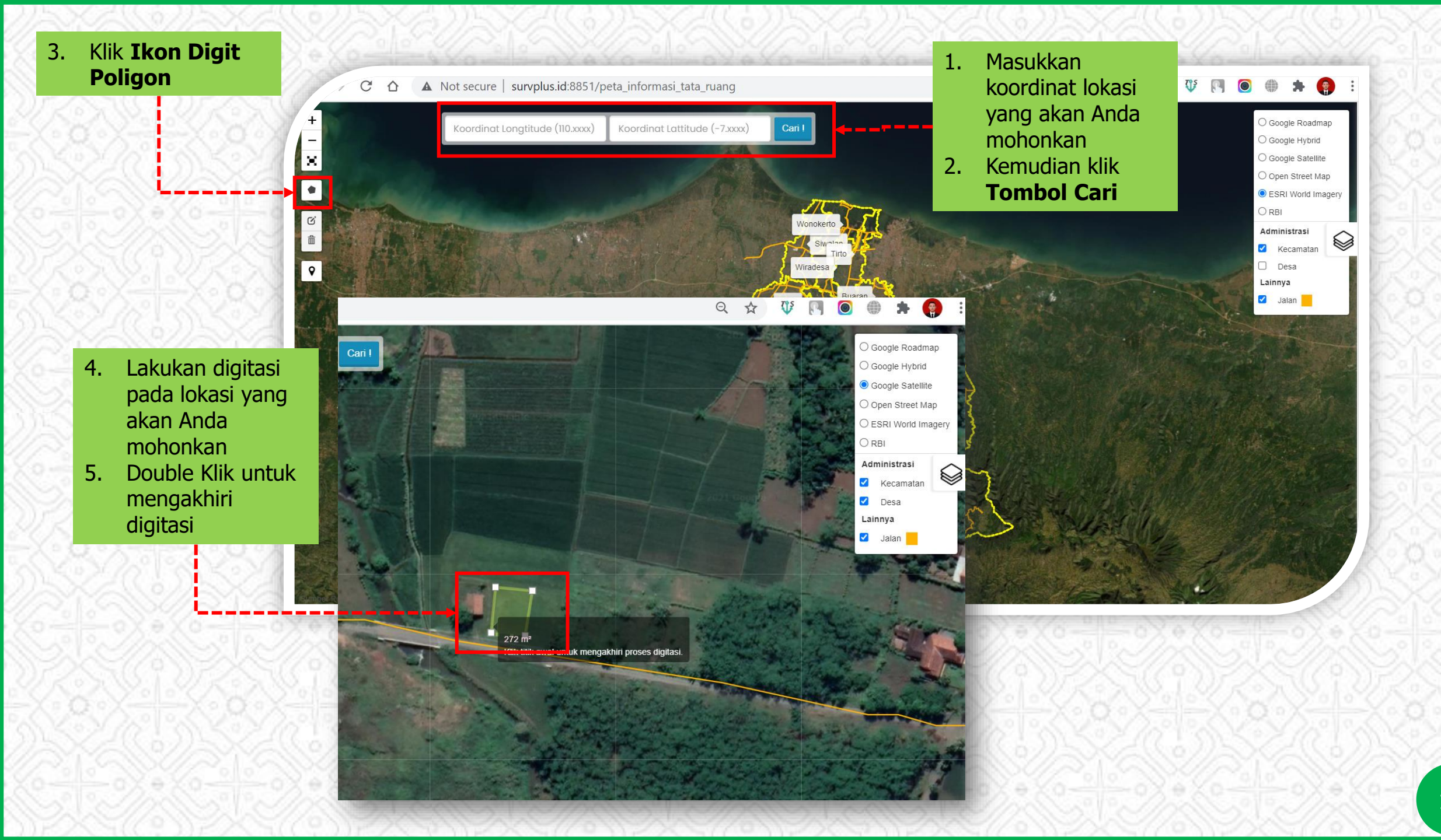

| PER            | MOHONAN KAJIAN KESESUAIAN KEGIATAN PEMANFAATAN RUANG (KKPR)                    | ×                                      |
|----------------|--------------------------------------------------------------------------------|----------------------------------------|
|                | FORMULIR PERMOHONAN RINGKASAN INFORMASI TATA RUANG                             |                                        |
| PEMOHON        |                                                                                |                                        |
| Nama           | :<br>Mishbah                                                                   | 6. Maka akan muncul formulir data yang |
| NIK            | : 3328056789989114                                                             | harus Anda isi                         |
| NPWP           | : 02.899.202.505.000                                                           | yang terdiri dari :                    |
| Tempat Lahir   | : Tegal                                                                        | - Nama<br>- NIK                        |
| Tanggal Lahir  | :<br>08/12/1997                                                                | - NPWP                                 |
| Pekerjaan      | : Swasta                                                                       | - Fill<br>- Pekerjaan                  |
| Alamat         | :<br>Jl. Tunjungsari 9 Kelurahan Tembalang, Kecamatan Tembalang, Kota Semarang | - Alamat<br>- No Telp                  |
| No. Telepon/HP | : 081215053396                                                                 | - Email                                |
| Email          | : misbahprisma123@gmail.com                                                    |                                        |

| KEGIATAN<br>Jenis Kegiatan<br>NIB<br>Nama Usaha<br>Alamat<br>Nama Pemilik<br>Status Penanaman Modal | : | Usaha<br>1234567890<br>Catering<br>JI. Sonopuro RT 1 RW 8<br>Mishbah |         | <ul> <li>Scroll ke bawah, kemudian isi data Rencana Kegiatan Pemanfaatan Ruang, meliputi :</li> <li>Jenis Kegiatan (Usaha/Non-Usaha)</li> <li>Jika kegiatan usaha, isi NIB, Nama Usaha, alamat usaha, nama pemilik, dan status penanaman modal (PMDN/PMDA)</li> </ul> |
|----------------------------------------------------------------------------------------------------|---|----------------------------------------------------------------------|---------|----------------------------------------------------------------------------------------------------|
|                                                                                                    |   |                                                                      |         |                                                                                                    |
| KEGIATAN                                                                                            |   |                                                                      | <b></b> | - <b>Jika kegiatan non-</b><br>usaha, isi alamat saja                                                                                                    |
| Alamat                                                                                              | : | Non Usaha<br>JI. Sonopuro RT 1 RW 8                                  |         |                                                                                                    |

#### JKASI

Kegiatan yang di rencanakan pada lokasi tersebut

Rencana Jumlah Lantai

Luas tanah yang dimohonkan (sesuai sertifikat)

Pekarangan Hak

Nomor

Atas Nama

Rencana Pemanfaatan

Rencana teknis bangunan dan /atau rencana induk kawasan

Upload KTP

Upload Sertifikat

Simpan & Lihat Hasilnya

| _ |                                                          |         |
|---|----------------------------------------------------------|---------|
| : | × Rumah Tunggal × Warung                                 |         |
|   |                                                          |         |
| : | 2                                                        |         |
|   |                                                          |         |
| : | 600m2                                                    |         |
|   |                                                          |         |
| : | Milik                                                    |         |
|   |                                                          |         |
| : | 12345                                                    |         |
|   |                                                          |         |
| : | Mishbah                                                  |         |
|   |                                                          |         |
| : | Pembangunan <u>rumah dan warung untuk usaha</u> catering | <b></b> |
|   |                                                          |         |
| : | Choose File Rencana Teknis Bangunan.jpg                  |         |
|   |                                                          |         |
| : | Choose File KTP.jpg                                      |         |
|   |                                                          |         |
| : | Choose File Sertifikat Tanah.jpg                         |         |
|   |                                                          |         |

9. Isi data Lokasi meliputi :
- Kegiatan yang direncanakan (pilihan bisa lebih dari 1)

- Rencana jumlah lantai
- Luas tanah yang dimohonkan (sesuai sertifikat)
- Hak Atas Tanah
- Nomor sertifikat tanah
- Atas Nama sertifikat
- Rencana pemanfaatan
- Upload dokumen rencana teknis bangunan (jika ada)
- Upload KTP
- Upload Sertifikat Tanah
- 10. Klik Simpan & Lihat Hasilnya

#### C 🛆 🔺 Not secure | survplus.id:8851/peta\_informasi\_tata\_ruang

# 9. Secara otomatis akan tampil Ringkasan Informasi Tata Ruang sesuai lokasi yang Anda mohonkan 10. Klik Tombol Cetak Lampiran untuk mencetak Lampiran

| Luas Digitasi : 265 m²<br>Kec                                                                                                    |                                                |                                                                                                    |                                                        | N RINGKASAN INFORMASI TATA RUA                                                                                                    | NG                                                                                                   |                                                                                                    |
|----------------------------------------------------------------------------------------------------|------------------------------------------------|----------------------------------------------------------------------------------------------------|--------------------------------------------------------|----------------------------------------------------------------------------------------------------|----------------------------------------------------------------------------------------------------|----------------------------------------------------------------------------------------------------|
| Desa         Caranganyar       1. Sokosari         Io.       Pola Ruang       Diizinkan       Terbatas       Bersyarat       Dilarang       Ketentuan Lainnya         Io.       Pola Ruang       Diizinkan pengembangan usaha<br>ekonomi selain industri besar dan<br>nempertimbangkan dampak<br>lingkungan       Terbatas       Bersyarat       Dilarang       I. Dilarang melakukan<br>kegiatan permukiman nemegarahkan kegiatan permukiman dan<br>kegiatan pendukung permukiman untuk       I. Dilarang melakukan<br>kegiatan pendukung permukiman untuk       I. Dilarang melakukan<br>kegiatan pendukung permukiman untuk       I. Dilarang melakukan<br>kegiatan pendukung permukiman untuk       I. Dilarang melakukan<br>kegiatan pendukung permukiman untuk       I. Dilarang melakukan<br>kegiatan permukiman untuk                  | as Digitasi                                    | : 265 m²                                                                                                    |                                                        |                                                                                                    |                                                                                                    |                                                                                                    |
| I. Sokosari       I. Sokosari         o.       Pola Ruang       Diizinkan       Terbatas       Bersyarat       Dilarang       Ketentuan Lainnya         kawasan       N. Diizinkan pengembangan usaha<br>ekonomi selain industri besar dan<br>industri menengah dengan<br>mempertimbangkan dampak<br>lingkungan       I. Diizinkan pengembangan usaha<br>ekonomi selain industri besar dan<br>industri menengah dengan<br>mempertimbangkan dampak       I. Diizinkan bersyarat pemanfaatan air tanah<br>untuk keperluan kegiatan pemukiman yang<br>berada di kawasan resapan air dan<br>mengarahkan kegiatan pemukiman untuk       I. Dilarang melakukan<br>kegiatan yang<br>berdampak besar pada<br>kesehatan lingkungan<br>permukiman                                                                                                    | ecamatan                                       | Desa                                                                                                    |                                                        |                                                                                                    |                                                                                                    |                                                                                                    |
| o.Pola RuangDiizinkanDiizinkan pengembangan usaha<br>ekonomi selain industri besar dan<br>industri menengah dengan<br>mempertimbangkan dampak<br>lingkunganTerbatasBersyaratDilarangDilarangKetentuan LainnyaKawasan<br>Permukiman<br>mempertimbangkan dampak<br>lingkungan1. Diizinkan pengembangan usaha<br>ekonomi selain industri besar dan<br>industri menengah dengan<br>mempertimbangkan dampak<br>lingkungan1. Diizinkan bersyarat pemanfaatan air tanah<br>untuk keperluan kegiatan permukiman yang<br>berada di kawasan resapan air dan<br>mengarahkan kegiatan permukiman untuk1. Dilarang melakukan<br>kegiatan yang<br>berada di kawasan resapan air dan<br>mengarahkan kegiatan permukiman untuk1. Dilarang melakukan<br>kegiatan yang<br>berada di kawasan resapan air dan<br>mengarahkan kegiatan permukiman untuk2. Diarahkan | ıranganyar                                     | 1. Sokosari                                                                                                    |                                                        |                                                                                                    |                                                                                                    |                                                                                                    |
| KawasanI. Diizinkan pengembangan usahaI. Diizinkan bersyarat pemanfaatan air tanahI. Dilarang melakukanI. Diarahkan intensitasPermukimanekonomi selain industri besar danuntuk keperluan kegiatan permukiman dankegiatan yangbangunanPerdesaan (265industri menengah dengankegiatan pendukung permukiman yangberdampak besar padaberkepadatan rendah ?m²)mempertimbangkan dampakberada di kawasan resapan air dankesehatan lingkungansedangJingkunganmengarahkan kegiatan permukiman untukpermukimanpermukiman                                                                                                    | b. Pola Ruang                                  | Diizinkan                                                                                                    | Terbatas Bersyarat                                     |                                                                                                    | Dilarang                                                                                             | Ketentuan Lainnya                                                                                                    |
| memanfaatkan air permukaan pengembangan fasilitas<br>umum dan fasilitas<br>sosial sesuai skalanya                                                                                                    | Kawasan<br>Permukiman<br>Perdesaan (265<br>m²) | 1. Diizinkan pengembangan usaha<br>ekonomi selain industri besar dan<br>industri menengah dengan<br>mempertimbangkan dampak<br>lingkungan | 1. Diizink<br>untuk<br>kegiat<br>berad<br>meng<br>memo | an bersyarat pemanfaatan air tanah<br>keperluan kegiatan permukiman dan<br>an pendukung permukiman yang<br>a di kawasan resapan air dan<br>arahkan kegiatan permukiman untuk<br>Infaatkan air permukaan | 1. Dilarang melakukan<br>kegiatan yang<br>berdampak besar pada<br>kesehatan lingkungan<br>permukiman | <ol> <li>Diarahkan intensitas<br/>bangunan<br/>berkepadatan rendah ?<br/>sedang</li> <li>Diarahkan<br/>pengembangan fasilitas<br/>umum dan fasilitas<br/>sosial sesuai skalanya</li> </ol> |
| . RDTR Keterangan                                                                                                    |                                                | RDTR                                                                                                    | Ke                                                     | erangan                                                                                                    |                                                                                                    |                                                                                                    |

Q 🕁

TPS

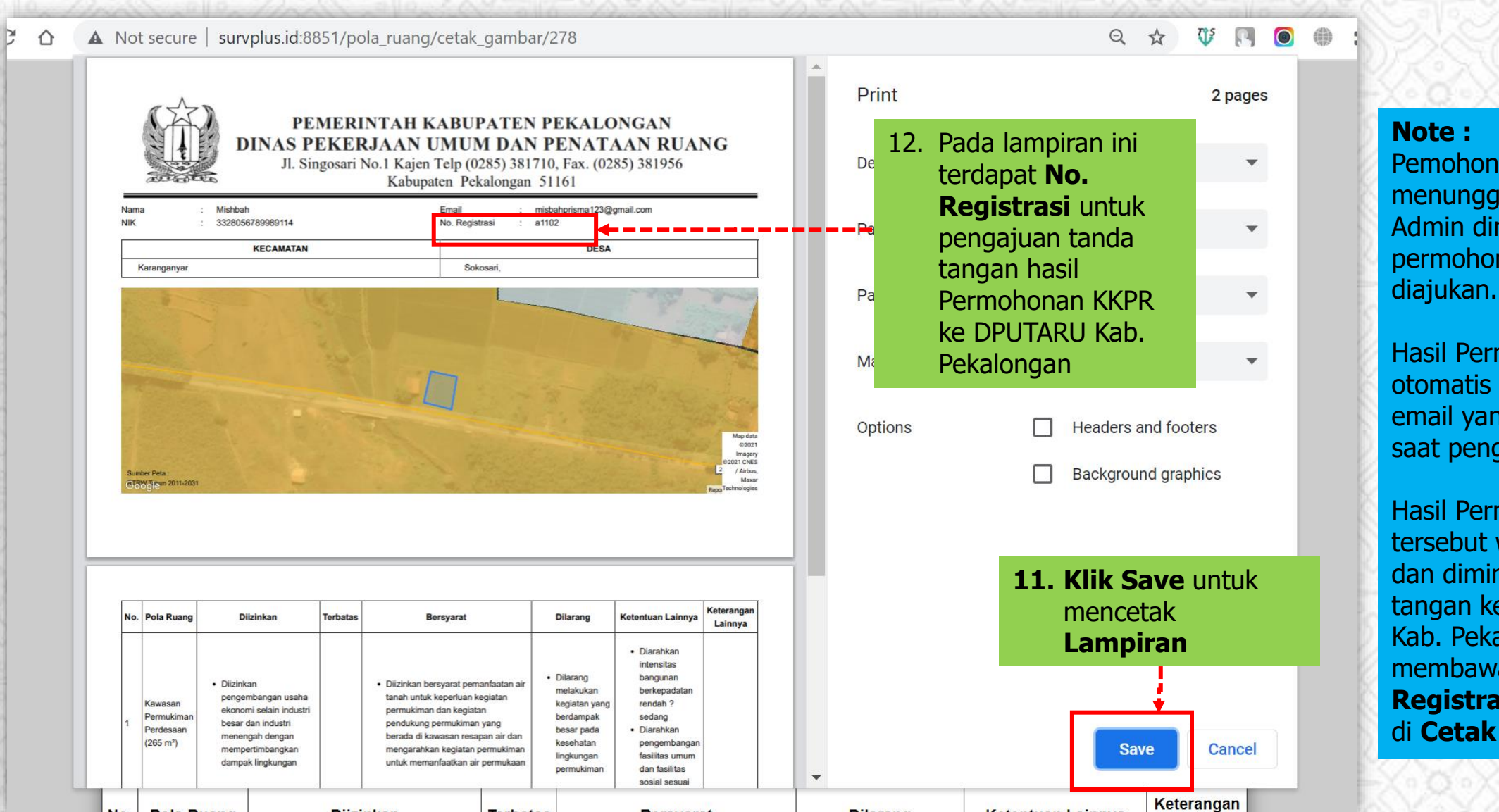

Pola Ruand

Diizinkan

Terhatas

Bersvarat

Dilarang

Ketentuan Lainnya

No

Pemohon harap menunggu verifikasi dari Admin dinas terkait permohonan KKPR yang

Hasil Permohonan akan otomatis dikirim melalui email yang didaftarkan saat pengisian formulir.

Hasil Permohonan tersebut wajib dicetak dan dimintakan tanda tangan ke DPUTARU Kab. Pekalongan dengan membawa Nomor **Registrasi** yang tertera di Cetak Lampiran